Bundesministerium
 Arbeit, Soziales, Gesundheit,
 Pflege und Konsumentenschutz

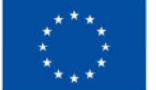

Kofinanziert von der Europäischen Union

# HANDBUCH IDEA ESF+ Call

# Teil 2

Version 1.1, gültig ab 28.04.2025

| Nr. | Da-<br>tum     | Ver-<br>sion | Geänderte<br>Kapitel | Beschreibung<br>der Änderungen | Autor:in | Bearbeitung-<br>szustand    |
|-----|----------------|--------------|----------------------|--------------------------------|----------|-----------------------------|
| 1   | 2025-<br>04-28 | 1.1          | alle                 | Aktualisierung,<br>Erweiterung | BB       | Laufend in Bearbei-<br>tung |

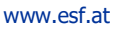

# Inhaltsverzeichnis

••

| 1. Call   |                                      | 4 |
|-----------|--------------------------------------|---|
| 1.2. Call | -Anlage und Erst-Erfassung des Calls | 4 |
| 1.2.4.    | Monetäre Vorgaben eingeben           | 4 |
| 1.2.5.    | Zeitplan eingeben                    | 8 |
| 1.2.6.    | Bewertungskriterien eingeben         | 9 |
| 1.2.7.    | Sonstige Informationen eingeben      |   |
| 1.2.8.    | Checkliste VB                        |   |
| 1.2.9.    | Korrespondenz                        |   |

.....

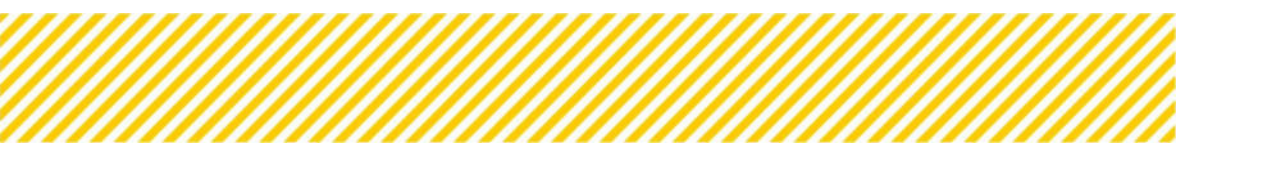

# Abbildungsverzeichnis

. . . . . . . . . . . . . . .

| Abbildung 1 Menüpunkt "Monetäre Vorgabe"4                                 |
|---------------------------------------------------------------------------|
| Abbildung 2 Menüpunkt "Call Budget"4                                      |
| Abbildung 3 Menüpunkt "Call Budget"5                                      |
| Abbildung 4 Schaltfläche "Zum Zeitplan wechseln"6                         |
| Abbildung 5 "Teilnehmer:innen-Kosten"                                     |
| Abbildung 6 Menüpunkt "Abrechnungsstandard"                               |
| Abbildung 7 Menüpunkt "sonstige Vorgaben gesamt"                          |
| Abbildung 8 Menüpunkt "Zeitplan"9                                         |
| Abbildung 9 Menüpunkt "Bewertungskriterien"10                             |
| Abbildung 10 Menüpunkt "Formal-Kriterien"10                               |
| Abbildung 11 Formal-Kriterien Anlegen10                                   |
| Abbildung 12 Menüpunkt "Dokumente/Nachweise"11                            |
| Abbildung 13 Dokumente/Nachweis Anlegen11                                 |
| Abbildung 14 Menüpunkt "Finanzielle Kriterien"12                          |
| Abbildung 15 Finanzielle Kriterien Anlegen12                              |
| Abbildung 16 Menüpunkt "Inhaltliche Kriterien"13                          |
| Abbildung 17 Menüpunkt "Inhaltliche Kriterien"13                          |
| Abbildung 18 Menüpunkt "Inhaltliche Kriterien"14                          |
| Abbildung 19 Menüpunkt "Mindestanforderung"14                             |
| Abbildung 20 Menüpunkt "Mindestanforderung"14                             |
| Abbildung 21 Menüpunkt "Dokumente"15                                      |
| Abbildung 22 Menüpunkt "Dokument anlegen"15                               |
| Abbildung 23 Kontrollkästchen "Dokument ist für Projektträger sichtbar"16 |
| Abbildung 24 Schaltfläche "Bearbeiten"                                    |
| Abbildung 25 Menüpunkt "Dokumente", Beispiel Rechtsgrundlage16            |
| Abbildung 26 Schaltflächen16                                              |
| Abbildung 27 Button "herunterladen"16                                     |
| Abbildung 28 Button "bearbeiten"                                          |
| Abbildung 29 Button "Dokument löschen"16                                  |
| Abbildung 30 Button "Dokument gültig / ungültig setzen"                   |
| Abbildung 31 Schaltfläche "Versionsverlauf einsehen"17                    |
| Abbildung 32 Schaltfläche "+ Neuer Eintrag Link"17                        |
| Abbildung 33 Menüpunkt "Zuordnung, Bezeichnung"17                         |
| Abbildung 34 Menüpunkt "Zuordnung, Bezeichnung"18                         |
| Abbildung 35 Menüpunkt "Korrespondenz"                                    |
| Abbildung 36 Menüpunkt "Korrespondenz Verlauf"                            |

# 1. Call

# 1.2. Call-Anlage und Erst-Erfassung des Calls

# 1.2.4. Monetäre Vorgaben eingeben

Unter monetäre Vorgaben ist es notwendig Angaben zum "Call Budget", zum "Abrechnungsstandard" und zu "sonstigen Vorgaben" finanzieller Natur zu machen.

|                                          | Call-Nummer : 1022 / ) -LRGBBC                               | Name Kontaktperson Zwiśt 🕮 : nur Tener                               |
|------------------------------------------|--------------------------------------------------------------|----------------------------------------------------------------------|
|                                          | Name des Calls <sup>®</sup> : Test                           | 6-Mail Adresse Kontaktperson Zwišt <sup>(10)</sup> : kunteredigmutat |
| adaten 🧭                                 | Status (1): Env Erfanung                                     | Zwišk <sup>(1)</sup> : LACONG                                        |
| menbedingungen 🥥 🤇 🤇                     | Call vorvertitientichen Call löschen                         | Call Sactbardon PDF Call PDF                                         |
| etäre Vorgaben 🗶 🤸 K<br>il Budget 🗶      | Call Budget                                                  |                                                                      |
| rechnungsstandard 🧔<br>nstige Vorgaben 🙁 | EU-MILLei (C)                                                |                                                                      |
| plan 🗙<br>ertungskriterien 🥏 🛛 4         | Nat. Kofinancierte Mittel [6]                                | ⊙ Monetäre Vorgaben ×                                                |
| ttige Informationen 🥏 🤇 🤇                |                                                              |                                                                      |
| tkliste VB 😎                             | Budget-Summe 12                                              | Call Budget X                                                        |
| respandenz 😔                             | 0.00                                                         |                                                                      |
|                                          | Aufstockungsoptionen                                         | 🔿 Abrechnungsstandard                                                |
|                                          | Aufstockungsbudget liegt vor 10                              |                                                                      |
|                                          | EU Mittel (nach Aufstockung) (G 😳                            | 🔘 Sonstige Vorgaben 🗙                                                |
|                                          | Aufstockungshöhe [N]: 0,00                                   |                                                                      |
|                                          | Nat. Kofinanzierte Mittel (nach Aufstockung) (K) 🕸           |                                                                      |
|                                          | Aufstockungshöhe [9]: 0.00                                   |                                                                      |
|                                          | Budget-Summe (nach Aufstockung)                              |                                                                      |
|                                          | 0.00                                                         |                                                                      |
|                                          | Aufstockungsbudget mit Verlängerungsoption <sup>CD</sup>     |                                                                      |
|                                          | Letztmögliches Förderende (nach Verlängerung) <sup>(1)</sup> |                                                                      |
|                                          | TLION, II                                                    | ·                                                                    |
|                                          |                                                              |                                                                      |

#### Abbildung 1 Menüpunkt "Monetäre Vorgabe"

Call Budget

| Coldsomer (101) (200)                                   | Name Kastilikaston 2000 (100 June |                     |
|---------------------------------------------------------|-----------------------------------|---------------------|
| Name and Calls Doctory                                  | Solid Adverse Root Adverse Daries | Printigh Trighter   |
| Battar Determinant                                      | Tarda O concern                   | Principal / Webball |
|                                                         |                                   | 2 Sourceshing       |
| Gal anne Messalus     Gal Same                          | Cost Saveneyes NDB                | 236409              |
| Call Budges                                             |                                   |                     |
|                                                         |                                   |                     |
|                                                         |                                   |                     |
| the written Int 🛞                                       |                                   |                     |
|                                                         |                                   |                     |
| e Nat. Keffmanzierte Mittel (1) 🕚                       |                                   |                     |
|                                                         |                                   |                     |
| Budgel Garrens 🍅                                        |                                   |                     |
| 0.00                                                    |                                   |                     |
|                                                         |                                   |                     |
| Auftiockungsoptionen                                    |                                   |                     |
| Aufstockungsbudget liegt vor 🗢 🗅                        |                                   |                     |
| TU Millel (nich Aufsteckung (0)                         |                                   |                     |
|                                                         |                                   |                     |
| Auftrodungshore (HG - 1.00                              |                                   |                     |
| Nat, Kefmanslarte Wittel (nach Aufsteckung) (0          |                                   |                     |
|                                                         |                                   |                     |
| Aufstackungshähe (H) IIII                               |                                   |                     |
| Budget Gamme (math Aufstackung)                         |                                   |                     |
| 0.00                                                    |                                   |                     |
| Aufstockungsbudget mit Verlängerungsogtlen ()           |                                   |                     |
| Laterated birth on Machinesis in such listed associated |                                   |                     |
| Transit                                                 |                                   |                     |
| C. C. C. C. C. C. C. C. C. C. C. C. C. C                |                                   |                     |

Abbildung 2 Menüpunkt "Call Budget"

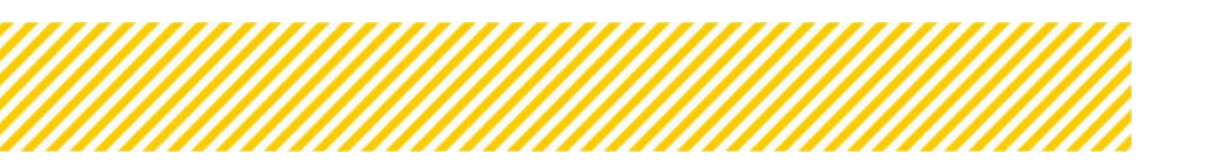

Unter dem Menüpunkt Call Budget werden die Höhe der "EU-Mittel" und die "Nationale Kofinanzierungsmittel" ausgewiesen. Die Angabe erfolgt in der Währung € (Euro). Hier ist die Gesamtsumme exklusive eines allfälligen Aufstockungsbetrags anzugeben. Diese Werte gelten für eine Projektlaufzeit ohne einer allfälligen Verlängerungsoption.

Darüber hinaus kann hier dargelegt werden, ob es die Möglichkeit gibt ein "Aufstockungsbudget inkludiert" hinzuzufügen. Diese Aufstockung kann sich einerseits auf die Laufzeit des Calls aber auch auf eine Callverlängerung beziehen.

Die Aufstockungshöhe wird automatisch in % darstellt. Der Betrag der Aufstockungshöhe muss bei den EU-Mittel und nationalen Mittel gleich sein.

Darüber hinaus muss über das Abhaken des Kontrollkästchens definiert werden ob eine Call Verlängerung möglich ist. Hier ist dann die Option "Aufstockungsbudget mit Verlängerungsoption" anzuhaken.

Darüber hinaus ist es hier sinnvoll das "Letztmögliche Förderende (nach Verlängerung)", "EU-Mittel (nach Verlängerung) in [€]" und die "Nat. Kofinanzierte Mittel (nach Verlängerung) [€]" anzugeben. Mögliche Differenzen der Summen werden von der Datenbank angezeigt.

# Exkurs Projektlaufzeit:

Es ist darauf zu achten, dass die Projektlaufzeiten innerhalb der im Call angegebenen max. Laufzeiten (frühester Förderbeginn und spätestes Förderende) liegt. Verlängerungen der Projektlaufzeiten – auch kostenneutrale – sind in den einzelnen Projekten nur dann möglich, wenn sich die verlängerte Projektlaufzeit noch immer innerhalb der max. Laufzeiten It. Call bewegt. Es wird daher nicht empfohlen, die Projektlaufzeit und die im Call festgelegten Laufzeiten gleich zu wählen, sondern die im Call angegebenen Laufzeiten nach der Projektlaufzeit enden zu lassen.

| Call-Russeler LTUE (FLUCING)                                    | Name Kentzätgerion Zwitt ( <sup>(1)</sup> ) v <sub>or</sub> teder |                                                                                                    |
|-----------------------------------------------------------------|-------------------------------------------------------------------|----------------------------------------------------------------------------------------------------|
| Name des Calls (1): Ten                                         | 8-Mail Adresse Kontaktgersen 2x451 <sup>(1)</sup> rsyntastigtsur  | Anter Anter |
| Ballet () ( Sold Strong                                         | Zaditi <sup>(1)</sup> contanti                                    | Deserverbase                                                                                                    |
| Cattories     Cattories                                         | Caliboraria Hor                                                   |                                                                                                    |
| 1 Call Budget                                                   |                                                                   |                                                                                                    |
|                                                                 |                                                                   |                                                                                                    |
| Ru-ekissel (K) <sup>(B)</sup>                                   |                                                                   |                                                                                                    |
| e Nast. Koffmanslerte Mittel (12)                               |                                                                   |                                                                                                    |
| a Bedges famme 🖏                                                |                                                                   |                                                                                                    |
| 600                                                             |                                                                   |                                                                                                    |
| Aufblackungsoptionen                                            |                                                                   |                                                                                                    |
| Aufstockungsbudget Begt vor 🖲 🗇                                 |                                                                   |                                                                                                    |
| BU Millel (mach Aufstaakung) (0 🗇                               |                                                                   |                                                                                                    |
| Auftrockungshafe (%) 1.00                                       |                                                                   |                                                                                                    |
| Nat. Kafesanzierte Mittel (nach Aufstackung) (t) <sup>(t)</sup> |                                                                   |                                                                                                    |
| Aufministrative (ng) 1.00                                       |                                                                   |                                                                                                    |
| Budget-Gumme (nath Aufstockung)                                 |                                                                   |                                                                                                    |
| 0.00                                                            |                                                                   |                                                                                                    |
| Aufstockungsbudget mit Verlängerungseptien                      |                                                                   |                                                                                                    |
| Latztmögliches Förderende (nach Verlängerung) 🧐                 | 1 mm                                                              |                                                                                                    |
|                                                                 |                                                                   |                                                                                                    |

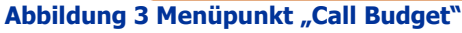

Unterschied Verlängerung/Aufstockung:

Im Call selbst kann im Rahmen der monetären Aspekte zwischen folgenden Optionen gewählt werden:

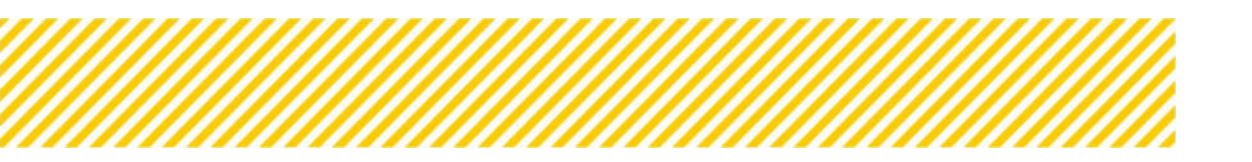

www.esf.at

- Die Option <u>"Verlängerung"</u> ist eine kostenneutrale Verlängerungsoption. D.h. das Gesamtbudget wird bereits im Call festgelegt, jedoch können Projekte über die reguläre Förderlaufzeit verlängert werden.
- Die Option <u>"Aufstockung"</u> beinhaltet eine kostenbasierte Option. Projekte können, um ein zusätzliches im Call genanntes Budget, aufstocken.

| Call Budget                                        |          |
|----------------------------------------------------|----------|
| Die Daten wurden gespeichert!                      |          |
|                                                    |          |
| EU-Mittel [C] <sup>®</sup>                         |          |
| 50.000,00                                          |          |
| Nat. Kofinanzierte Mittel (CJ 🗇                    |          |
| 50.000,00                                          |          |
| Budget-Summe <sup>®</sup>                          |          |
| 100.000,00                                         |          |
|                                                    |          |
| Aufstockungsoptionen                               |          |
| Aufstockungsbudget liegt vor 🕐 🗆                   |          |
| EU Mittel (nach Aufstockung) [C] ()                |          |
| 70.000,00                                          |          |
| Aufstockungshöhe [%]: 40.00                        |          |
| Nat. Kofinanzierte Mittel (nach Aufstockung) [C] 📀 |          |
| 70.000.00                                          |          |
| Aufstockungshöhe [%]: 40,00                        |          |
| Budget-Summe (nach Aufstockung)                    |          |
| 140.000,00                                         |          |
| Aufstockungsbudget mit Verlängerungsoption 🎯 🗌     |          |
| Letztmögliches Förderende (nach Verlängerung) 🄊    |          |
| TT.mm.jjjj                                         | <b>→</b> |
|                                                    |          |
| Speichern                                          |          |

Diese beiden Optionen können kombiniert werden.

#### Abbildung 4 Schaltfläche "Zum Zeitplan wechseln"

Mit der Schaltfläche die einen Pfeil zeigt, ist es möglich direkt zum Zeitplan zu wechseln um dort die näheren Eingaben vorzunehmen siehe Kapitel <u>Zeitplan eingeben</u>. ( $\leftarrow$  STRG + mit Maus anklicken um dorthin zu springen). Diese werden danach automatisch übernommen.

# Abrechnungsstandard

Unter dem Menüpunkt Abrechnungsstandard kann ausgewählt werden, welche Standards bei der Abrechnung von Bedeutung sind. Die Basis dafür ist das <u>Programm</u>. Der Abrechnungsstandard ist für den gesamten Call zu wählen.

Es ist von großer Bedeutung, dass sich vorab gut überlegt wird, welcher Abrechnungsstandard inklusive der entsprechenden Kostenpositionen zur Anwendung kommt.

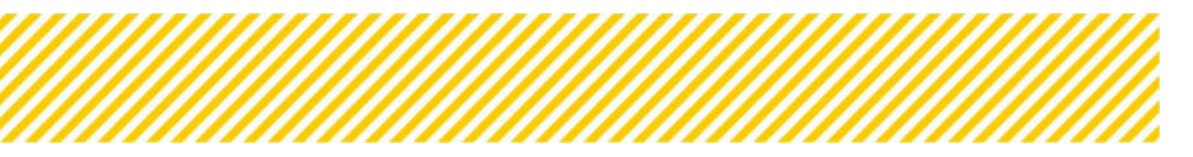

www.esf.at

Des Weiteren ist es wichtig, dass bei der Anwendung von mehreren Abrechnungsstandards, hier auf die Kombinierbarkeit dieser geachtet wird (z.B. SEK Projektkosten sind nicht mit Echtkosten kombinierbar). Hier bitte bei Unklarheiten mit der Verwaltungsbehörde Rücksprache halten. Dies gilt auch für die Teilnehmer:innen-Kosten. Siehe hierzu folgende Grafik, welche Teilnehmer:innen-Kosten je Abrechnungsstandard abrechenbar sind:

| <b>IDEA</b> Code | Bezeichnung                                                                                                    | Echtkosten | Restkostenpauschale | <b>SEK Personalkosten</b> | SEK Projektkosten |
|------------------|----------------------------------------------------------------------------------------------------|------------|---------------------|---------------------------|-------------------|
| ETN01            | Lohnkosten, Teilnehmer:innenkosten, die von der<br>Projektträger:in getragen werden und nicht durch<br>Zuschüsse gedeckt sind                                       | ×          | x                   | x                         | ×                 |
| ETN02            | Unterstützungsgelder, die von Dritten direkt an<br>Teilnehmer:innen ausbezahlt werden (z.B. DLU)                                                                    | ×          | x                   | x                         | x                 |
| ETN03            | Vom der Projektträger:in ausbezahlte Gehälter/Löhne,<br>die ganz/teilweise durch Zuschüsse Dritter an die<br>Träger:in gedeckt werden (z.B. Eingliederungsbeihilfe) | ×          | x                   | x                         | x                 |
| ETN04            | Gehälter/Löhne, die von Dritten direkt an<br>Teilnehmer:innen ausbezahlt werden                                                                                     | ×          | x                   | x                         | x                 |
| ETN05            | Teilnehmer:innensachkosten                                                                                                    | x          |                     | x                         |                   |
| ETN06            | Reisekosten TeilnehmerInnen                                                                                                    | x          |                     | x                         |                   |

# Abbildung 5 "Teilnehmer:innen-Kosten"

Ebenfalls zu bedenken ist, dass nur Kosten von den Projektträger:innen budgetiert werden können sowie in der Abrechnung abrechenbar sind, wenn diese auch im Call angekreuzt wurden.

# Bezüglich der Angabe von Einnahmen:

Es sind <u>immer</u> potenzielle Einnahmen im Call anzugeben, da sie im Nachgang in der Abrechnung nicht mehr angegeben werden können, wenn die Kostenkategorie nicht vorab im Call ausgewählt wurde. Auch hier ist darauf zu achten, die passenden Einnahmen auszuwählen.

# **ACHTUNG:**

Vor Veröffentlichung des Calls, sollte sich bewusstgemacht werden, ob wirklich alle Kosten die für das Vorhaben relevant sein könnten, hier angekreuzt wurden. Da für nicht ausgewählte Kostenkategorien in weiterer Folge keine Abrechnung möglich ist.

Die ZwiSt wählt zum Abrechnungsstandard passend, die förderfähigen Kostenpositionen, die den Antragsteller:innen gemäß FLC Handbuch zur Verfügung stehen. Damit soll den Antragssteller:innen eine bessere Informationsbekanntgabe geboten werden.

Zur Auswahl stehen die Kostenarten "Standardeinheitskosten", "Restkostenpauschale", "Echtkostenabrechnung" "Teilnehmer:innenkosten" und "Einnahmen".

Durch Anhaken der jeweiligen Kostenart wird diese dem Abrechnungsstandard hinzugefügt.

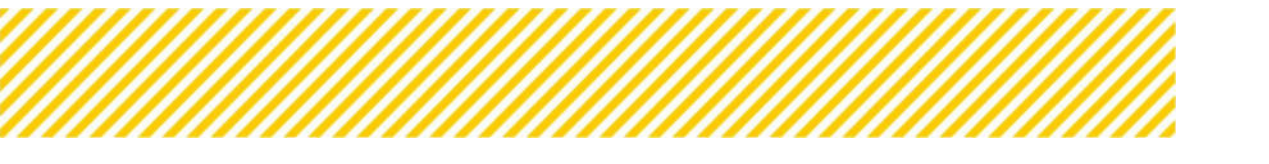

Seite 7

| Abrech | nungsstandard                                                                                                    |
|--------|----------------------------------------------------------------------------------------------------|
|        |                                                                                                    |
| - Sta  | ndardeinheitskosten Basisbildung                                                                                                    |
| (      | SEK03: Basisbildung mit 1 TrainerIn                                                                                                    |
| (      | SEK04: Basisbildung mit 2 TrainerInnen                                                                                                    |
| (      | SEK05: Basisbildung mit 1 TrainerIn und Angebot der Kinderbetreuung                                                                            |
| (      | SEK06: Basisbildung mit 1 Trainerin und Angebot außerhalb der Hauptsitzgemeindes des Bildungsträgers                                           |
| (      | SEK07: Basisbildung mit 2 TrainerInnen und Angebot der Kinderbetreuung                                                                         |
| (      | SEK08: Basisbildung mit 2 TrainerInnen und Angebot außerhalb der Hauptsitzgemeinde des Bildungsträgers                                         |
| (      | SEK09: Basisbildung mit 1 Trainerin und Angebot der Kinderbetreuung und Angebot außerhalb der Hauptsitzgemeinde des Bildungsträgers            |
| (      | SEK03_KTN: Basisbildung mit 1 Trainer:in 🔨                                                                                                    |
| (      | SEK04_KTN: Basisbildung mit 2 Trainer:innen 🕐                                                                                                  |
| (      | SEK05_KTN: Basisbildung mit 1 Trainer:in und Angebot der Kinderbetreuung 🕐                                                                     |
| (      | 🗆 SEK06_KTN: Basisbildung mit 1 Trainer:in und Angebot außerhalb der Hauptsitzgemeindes der Bildungsträger:in 🕄                                |
| (      | 🗆 SEK07_KTN: Basisbildung mit 2 Trainer:innen und Angebot der Kinderbetreuung 💿                                                                |
| (      | 🗆 SEK08_KTN: Basisbildung mit 2 Trainer:innen und Angebot außerhalb der Hauptsitzgemeinde der Bildungsträger:in 🔊                              |
| (      | 🗆 SEK09_KTN: Basisbildung mit 1 Trainer:in und Angebot der Kinderbetreuung und Angebot außerhalb der Hauptsitzgemeinde der Bildungsträger:in 💿 |
| (      | SEK03_NOE: Basisbildung mit 1 Trainer:in 🔨                                                                                                    |
| (      | SEK04_NOE: Basisbildung mit 2 Trainer:innen 🔞                                                                                                  |
| (      | SEKO5_NOE: Basisbildung mit 1 Trainer:in und Angebot der Kinderbetreuung 🕐                                                                     |
| (      | 🗆 SEKO6_NOE: Basisbildung mit 1 Trainer:in und Angebot außerhalb der Hauptsitzgemeindes der Bildungsträger:in 😨                                |

#### Abbildung 6 Menüpunkt "Abrechnungsstandard"

Nähere Informationen zu den Abrechnungsstandards finden sich auf der Homepage im FLC Handbuch aufrufbar unter: <u>https://www.esf.at/mediathek-2/</u>.

# Sonstige Vorgaben

| IDEA-ESF                               | Etaritalite <b>Calla/Aufrude</b> Fördervorhalten/Vergaben Kon                                                     | respendenz (Kasc) 🤛 Berichte Administrative                                                                                                    |                                                                                                    |         | TESTINISTEM A STORT COM |
|----------------------------------------|----------------------------------------------------------------------------------------------------|----------------------------------------------------------------------------------------------------|----------------------------------------------------------------------------------------------------|---------|-------------------------|
| + GI                                   | Call-Munimer (10211) (2020)                                                                                       | Name Kontaktpero                                                                                                    | And Zwith <sup>(1)</sup> I have been                                                                                                    |         | Antalign Property .     |
| Metadatan                              | Tistes Of the Design                                                                                              | The Property of the Property of the Property o |                                                                                                    |         | Historie / Verlaut      |
| 🛞 Rakmankedingungen 🕤 🕴 4              |                                                                                                    | 10 <b>0000</b> 0000000000000000000000000000000                                                                                                    |                                                                                                    |         | Disamentecong           |
| ③ Inhaltliche Vorgaben ⑤ 4             | + Cal Vorientifientichen + Cal Vorhen                                                                             |                                                                                                    | California and California and Califo | CALIFOR |                         |
| Meretäre Vergeben X K     Col Surget X | Sonstige Vorgaben                                                                                                 |                                                                                                    |                                                                                                    |         |                         |
| @ Souther suggest #                    | Astronombellingungen für die Cali Anligate<br>• Das Heltr Monte heungsstanderd <sup>1</sup> mess befult vereiten. |                                                                                                    |                                                                                                    |         |                         |
| 2 Stiplan X     Samerburgehöhnlar      | Währung der Kastonsinneichung                                                                                     | 640                                                                                                    |                                                                                                    |         |                         |
| () Sanstige informationen () 4         | Akrochrongistandard <sup>(3)</sup>                                                                                | - dependence                                                                                                    | w.                                                                                                    |         |                         |
| 🛞 Checklinte VB 🚳                      |                                                                                                    |                                                                                                    |                                                                                                    |         |                         |
| C terroganiur: O                       | Spectrem                                                                                                    |                                                                                                    |                                                                                                    |         |                         |

Abbildung 7 Menüpunkt "sonstige Vorgaben gesamt"

Unter sonstige Vorgaben ist es möglich die "Währung der Kosteneinreichung" (in diesem Beispiel ist dies der Euro) und die "Abrechnungsmethode für "Anteiliges Personal" anzugeben. Sonstige Vorgaben haben keinen Einfluss auf die Kostenposition im Menüpunkt Abrechnungsstandard.

## 1.2.5. Zeitplan eingeben

Im Zeitplan finden sich wichtige Informationen zum Ablauf des Calls und den Einreichfristen von Anträgen.

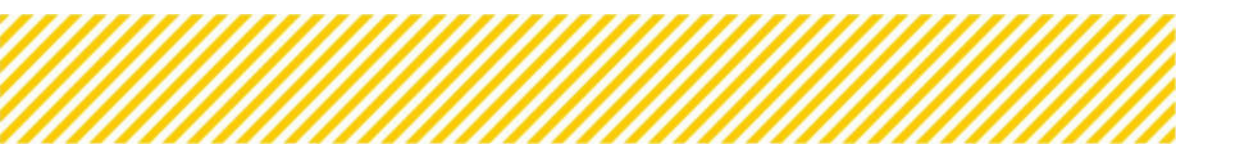

|                                                              | thusing that is a muture and                                   |                                                                                                    |
|--------------------------------------------------------------|----------------------------------------------------------------|----------------------------------------------------------------------------------------------------|
| Califundation (1921) (1921)                                  | Manne Kantzik (person Zarib) <sup>(b)</sup> ( not fector       |                                                                                                    |
| Name des Calls. <sup>(D</sup> ) fest                         | B-Mail Advesse Kontaktgerson ZvrRi <sup>(5)</sup> Luccurggmus: | The second second second second second second second second second second second second second second second se |
| Blates (1) ( for frienerg                                    | zwist <sup>(1)</sup> / vicios                                  | Department of the second second second second second second second second second second second second second se |
| ·                                                            | 2010-00-00 C 2010-00-00-00-00-00-00-00-00-00-00-00-00-         |                                                                                                    |
| · · · · · · · · · · · · · · · · · · ·                        |                                                                |                                                                                                    |
| * Zeitplan                                                   |                                                                |                                                                                                    |
|                                                              |                                                                |                                                                                                    |
| 1                                                            |                                                                |                                                                                                    |
| Publicierungsdatum Vorveröffentlichung                       |                                                                |                                                                                                    |
| 11.en.g                                                      |                                                                |                                                                                                    |
| Anfangstermin Disreichekase Anträge <sup>®</sup>             |                                                                |                                                                                                    |
| m.eecjij                                                     |                                                                |                                                                                                    |
| Schlusstermin Einnichphase Anträge 🕅                         |                                                                |                                                                                                    |
| -17.999-jjj                                                  |                                                                |                                                                                                    |
| Datum der Britacheidung ())                                  |                                                                |                                                                                                    |
|                                                              |                                                                |                                                                                                    |
| Ausfertigung das Vortrages 🖲                                 |                                                                |                                                                                                    |
| Prühester Färderbegins ()                                    |                                                                |                                                                                                    |
| TT.ree.ja                                                    | B                                                              |                                                                                                    |
| Leizimäglichus Pärderende (B                                 |                                                                |                                                                                                    |
| T.en.2                                                       | 0                                                              |                                                                                                    |
| Call-Verlängerung ist mäglich <sup>(1)</sup>                 |                                                                |                                                                                                    |
| Letztmägliches Förderende (nach Verlängerung) <sup>(3)</sup> |                                                                |                                                                                                    |
| T en H                                                       |                                                                |                                                                                                    |
|                                                              |                                                                |                                                                                                    |

Abbildung 8 Menüpunkt "Zeitplan"

Im Bereich des Zeitplanes ist es notwendig, die relevanten Zeitdaten des Calls und Fördervorhaben einzugeben.

Die Vorveröffentlichung hat so bald wie möglich, mindestens jedoch zwei Wochen vor der tatsächlichen Callveröffentlichung zu erfolgen.

Die tatsächliche Callveröffentlichung hat mind. vier Wochen vor dem Anfangstermin der Einreichphase der Anträge zu erfolgen.

Grundsätzlich muss die Laufzeit eines Calls so gewählt werden, dass höchstmögliche Transparenz hergestellt wird und einer möglichst großen Anzahl von Förderwerbern ausreichend Zeit zur Verfügung gestellt wird, um Anträge einzureichen. Dabei hängt die Laufzeit natürlich von der Komplexität der einzureichenden Vorhaben ab und kann von der ZwiSt frei gewählt werden.

Es ist darauf zu achten, dass die Projektlaufzeiten innerhalb der im Call angegebenen max. Laufzeiten (frühester Förderbeginn und spätestes Förderende) liegt. Verlängerungen der Projektlaufzeiten – auch kostenneutrale – sind in den einzelnen Projekten nur dann möglich, wenn sich die verlängerte Projektlaufzeit noch immer innerhalb der max. Laufzeiten It. Call bewegt.

# **1.2.6. Bewertungskriterien eingeben**

Unter Bewertungskriterien werden die Daten zu "Formal-Kriterien", "Leistungsnachweis", "Finanzielle Kriterien", "Inhaltliche Kriterien" und "Mindestanforderung" subsumiert.

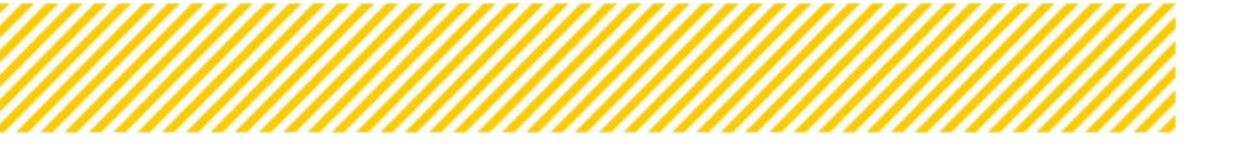

| Cali Nummer : 1<br>Name des Calis<br>Status <sup>(1)</sup> (1990) | 111-жина<br>(тан<br>мау | Name Kantakiganan 2005 <sup>(b)</sup> : Inn Isan<br>Katal Admese Kantakiganan 2005 <sup>(b)</sup> : Inn Isang ya<br>Katal <sup>(b)</sup> : Inn Isan |                                                                                                    | Arctigativiptes<br>Maans rivelaat<br>Sooseendensig |
|-------------------------------------------------------------------|-------------------------|----------------------------------------------------------------------------------------------------|----------------------------------------------------------------------------------------------------|----------------------------------------------------|
| Vorgeben Ø 4                                                      | Nites                   |                                                                                                    | i Sachaerschi PDR Call PDR                                                                                                    |                                                    |
| Formal-Kriterie                                                   |                         |                                                                                                    | 💿 Bewertungskriterien 🔮                                                                                                    | < C                                                |
| tariat O                                                          | Milashi, Sar America    | Technikas                                                                                                    | ⊙ Formal-Kriterien 🥏                                                                                                    |                                                    |
| ta ha hadaa 🗧                                                     | 5                       | ist der Antrag vollstämlig"                                                                                                    |                                                                                                    |                                                    |
| e enterleri 🖉                                                     |                         | Wurde der Antrag reithtigshig geleitigt?                                                                                                    | O Dokumente/Nachweise                                                                                                    | 2                                                  |
| (K)therber 🔕                                                      | 8                       | ist der Projektivager admonistrativ leistvogsfähig!                                                                                                 |                                                                                                    |                                                    |
| andersing O                                                       | 8                       | itt der Propekträger operationel leistungsfähig?                                                                                                    | 🔿 Finanzielle Kriterien 🥝                                                                                                    |                                                    |
| retalianen S 1                                                    | 8                       | itt der Projekträger finanzeil leistungsfähig?                                                                                                    |                                                                                                    |                                                    |
|                                                                   | 8                       | Der Ort der Leistungserbringung erbtpricht der Replimentutegorie?                                                                                   | 🔿 Inhaltliche Kriterien 🛃                                                                                                    |                                                    |
| ne 🖉                                                              | 8                       | Die Art des Geliktes I. Call antgericht den Standart des Verhabenst                                                                                 |                                                                                                    |                                                    |
|                                                                   | 0                       | Was ist der sociale Bedarf und wie wurde dieser identificient?                                                                                      |                                                                                                    |                                                    |
|                                                                   |                         | Was im Projektionspyt ist in der Region neu z.B das Angebat / die Leistung oder die                                                                 | O Mindestanforderung 🤡                                                                                                    | text? Weren ja. weizhez?                           |
|                                                                   |                         | Win 10 die Table-sone under der beine interentiese find-sie einerde einer Weither im-                                                               | and these states and take the same state and take from the state of the states of the states of the | and with                                           |

Abbildung 9 Menüpunkt "Bewertungskriterien"

# **Formal-Kriterien**

| Formal-Kriterien |                    |                                                                                                    |
|------------------|--------------------|----------------------------------------------------------------------------------------------------|
| + neuer Eintrag  | Pflicht für Antrag | Beschreibung                                                                                                    |
|                  | 5                  | lst der Antrag vollständig?                                                                                                    |
|                  | 2                  | Wurde der Antrag rechtsgültig gefertigt?                                                                                                    |
|                  | 8                  | lst der Projektträger administrativ leistungsfahlig?                                                                                                    |
|                  | 5                  | lst der Projektträger operationell leistungsfähig?                                                                                                    |
|                  | 2                  | ist der Projektträger finanziell leistungzfähig?                                                                                                    |
|                  | 53                 | Der Ort der Leistungserbringung entspricht der Regionenkategorie?                                                                                                    |
|                  | 2                  | Die Art des Gebietes it. Call entspricht dem Standort des Vorhabens?                                                                                                    |
|                  | 0                  | Was ist der soziale Bedarf und wie wurde dieser identifiziert?                                                                                                    |
|                  | D                  | Was im Projektkonzept ist in der Region neu. z.B das Angebot / die Leistung oder die Zielgruppe? Wurde für das Angebot / die Leistung ein, in einer anderen Region<br>bestehendes Angebot adaptiert? Wenn ja, welches? |
| Speichern        | -                  |                                                                                                    |
|                  |                    |                                                                                                    |

Abbildung 10 Menüpunkt "Formal-Kriterien"

Unter "Formal-Kriterien" kann definiert werden ob das beschriebene Kriterium eine "Pflicht für den Antrag" darstellt, indem ein Haken gesetzt wird. Diese Fragen werden im Rahmen der Formalprüfung herangezogen. Die ersten 7 Fragen sind Pflichtfragen welche bereits vorausgewählt sind. Auch hier besteht die Möglichkeit eigene Fragen zu erstellen. Die funktioniert mit dem Button "+ neuer Eintrag". Hierfür öffnet sich folgendes Pop-Up-Fenster.

| Formal-Kriterien                 |                    |                                                                                                    |
|----------------------------------|--------------------|----------------------------------------------------------------------------------------------------|
| <ul> <li>neuer Entrop</li> </ul> | Pflicht für Antrag | Formal-Kriterien Anlegen                                                                                                    |
|                                  | 2                  |                                                                                                    |
|                                  | 8                  | Beschreibung                                                                                                    |
|                                  | 2                  |                                                                                                    |
|                                  | 8                  | Pflicht für Antrag <sup>®</sup>                                                                                                    |
|                                  | 5                  |                                                                                                    |
|                                  | 2                  | Speichern Abbrechen                                                                                                    |
|                                  | 2                  | and the second second second second second second second second second second second second second second second                                                                                                    |
|                                  |                    | Was ist der soziale Bedarf und wie wurde dieser identifiziert?                                                                                                    |
|                                  |                    | Was im Projektionsept ist in der Region neu. z.B das Angebot / die Leistung oder die Zieigruppe? Wurde für das Angebot / die Leistung ein. in einer anderen Region<br>bestehendes Angebot adaptiert? Wenn ja, welches? |
| Speichern                        |                    |                                                                                                    |

Abbildung 11 Formal-Kriterien Anlegen

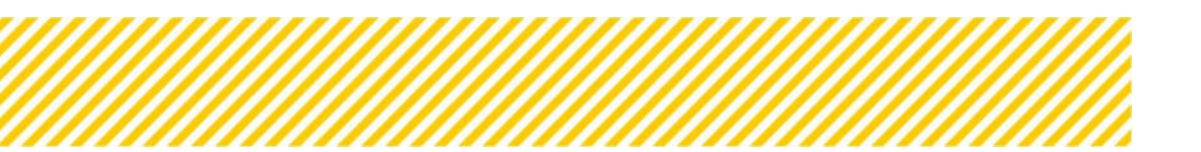

# Dokumente/Nachweise

| Iadaten 🥥<br>Imenbedingungen 🕥 📢             | Call-Nummer : 1022/17-180380<br>Name des Calls (1): Tett<br>Status (1): Ett értessarg      |                                                                                  | Name Kentaksperses Zeits <sup>©</sup> Sea Tenser Anstagewan<br>E-Mail Adresse Kentaksperses Zeits <sup>©</sup> Seatembigewan<br>Zeitst <sup>©</sup> (Mittell 2015) |
|----------------------------------------------|--------------------------------------------------------------------------------------------|----------------------------------------------------------------------------------|----------------------------------------------------------------------------------------------------|
| altliche Vorgaben 🧿 🤞<br>netäre Vorgaben 🥥 🤞 | Cal vorverliffernichen Hier sind jene Dokumententypi möglich. Die Dokumentypen Selbsterkli | ◆ Cat Mochen 10<br>en auszuwählen, die von der Pr<br>ärung Doppelförderungen, Be | Cel Stehenste PEF Cel FOF                                                                                                    |
| vertungskriterien O 🤇                        | + Neuer Lintrag                                                                            | Pflicht für Antrag                                                               | Beschreibung                                                                                                    |
| okumente/Nachweite                           |                                                                                            | 2                                                                                | Bestätigung Bankverbindung Begünstigter                                                                                                    |
| tanzielle Kriterien 😒                        |                                                                                            | 5                                                                                | Sonstige Dokumente_                                                                                                    |
| naltliche Kriterien 🥥                        |                                                                                            | 0                                                                                | Vorhabenbeschreibung                                                                                                    |
| ndestanforderung 🥥                           |                                                                                            | 0                                                                                | Detailbeschreibung                                                                                                    |
| tige Informationen 🥥 🤇                       |                                                                                            | 0                                                                                | Vereinsregisterauszug oder Firmenbuchauszug                                                                                                    |
| kliste VB 🥏                                  |                                                                                            | 0                                                                                | Satzung, Vereinsstatuten                                                                                                    |
| espondenz 🥥                                  | -                                                                                          | D                                                                                | Gewerbeschein bei Unternehmen                                                                                                    |
|                                              |                                                                                            | 0                                                                                | Nachweis der Zeichnungsberechtigung Begünstigter                                                                                                    |
|                                              |                                                                                            | 0                                                                                | letzter verfügbarer Jahresabschluss                                                                                                    |
|                                              |                                                                                            | o                                                                                | Saldenauswertung (wenn Jahresabschluss noch nicht vorliegt)                                                                                                    |
|                                              | Speichern                                                                                  |                                                                                  |                                                                                                    |

Abbildung 12 Menüpunkt "Dokumente/Nachweise"

Unter diesem Menüpunkt können die verpflichtend bei Anträgen beizulegenden Dokumente definiert werden. Nicht abgewählt werden kann dabei die "Selbsterklärung Doppelförderung" und die "Bestätigung über die Bankverbindung des Projektträgers" sowie "sonstige Dokumente". Diese sind verpflichtend beizulegen. Eine Hilfestellung welche Dokumente bereitzustellen sind, findet sich im VKS im Leitfaden "Call". Zusätzlich gibt es die Möglichkeit unter dem Button "+ Neuer Eintrag" weitere Dokumententypen zu ergänzen.

| Dokumente/Nachweise                                                         |                                                           | Dokumente/Nachweise Anlegen *                                                                                                    |                                                                                                    |
|-----------------------------------------------------------------------------|-----------------------------------------------------------|----------------------------------------------------------------------------------------------------|----------------------------------------------------------------------------------------------------|
| Hier sind jene Dokumententyper<br>möglich.<br>Die Dokumentypen Selbsterklär | n auszuwählen, die von der F<br>rung Doppelförderungen, E | Hier sind jene Dokumententypen auszuwählen, die von der Projektträgersin<br>verpflichtend bereitzustellen sind. Aus der vorgefertigten Liste kann eine<br>entsprechende Selektion erfolgen. Alternativ ist auch eine beliebige | sne entsprechende Selektion erfolgen. Alternativ ist auch eine beliebige Ergänzung von Dokumententypen<br>in nicht abgewählt werden. |
| Neuer Eintrag                                                               | Pflicht für Antrag                                        | Ergänzung von Dokumententypen möglich.<br>Die Dokumentypen Selbsterklärung Doppelförderungen, Bestätigung<br>Bankverbindung des Projektträgers und Sonstige Dokumente können<br>nicht abausählt werden.                        |                                                                                                    |
|                                                                             | 2                                                         | mun augument mersen                                                                                                    | i                                                                                                    |
|                                                                             | 2                                                         | Beschreibung TEST <sup>®</sup>                                                                                                    |                                                                                                    |
|                                                                             |                                                           |                                                                                                    |                                                                                                    |
|                                                                             |                                                           |                                                                                                    |                                                                                                    |
|                                                                             |                                                           | Pflicht für Antrag                                                                                                    |                                                                                                    |
|                                                                             |                                                           | Speichern Abbrechen                                                                                                    |                                                                                                    |
|                                                                             |                                                           |                                                                                                    |                                                                                                    |
|                                                                             |                                                           | Nachweis der Zeichnungsberechtigung Begünstigter                                                                                                    |                                                                                                    |
|                                                                             |                                                           | letzter verfügbarer Jahresabschluss                                                                                                    |                                                                                                    |
|                                                                             |                                                           | Saldenauswertung (wenn Jahresabschluss noch nicht vorliegt)                                                                                                    |                                                                                                    |
| Speichern                                                                   |                                                           |                                                                                                    |                                                                                                    |

Abbildung 13 Dokumente/Nachweis Anlegen

| Call-Russener (1922) 11-280385              | Name Kantak/person 2x40k <sup>(20</sup> ) fain fear                                                                     |              |
|---------------------------------------------|----------------------------------------------------------------------------------------------------|--------------|
| Name des Calls <sup>(1)</sup> : Tan         | P-Mail Advesse NavLaktpenner 2will <sup>(1)</sup> Las configuras                                                        |              |
| Retur <sup>®</sup> Literatures              | Tavis (* 1963)                                                                                                    | E Constant   |
| ◆ Eal server-lifterstehen     ◆ Gal Vissher | California Mil                                                                                                    | C RAKING THE |
|                                             |                                                                                                    | 1998 . N     |
| Financhelle Kriberten                       |                                                                                                    |              |
| Die Daten warten gesanktieff                |                                                                                                    |              |
| -                                           |                                                                                                    |              |
|                                             |                                                                                                    |              |
| + Securi Decag Philips für Antreg           | Restrictions                                                                                                    | Maximum Wert |
| Finanzielle Bewertungskriterten             |                                                                                                    |              |
| 8                                           | Die geplanten Kotten sind naalstach dargestellt.                                                                        | 10           |
| 5                                           | Der Frienzpien erthält nur förplerbare Kostenpositionen.                                                                | 16           |
| 0                                           | Der heinraplan lingt für die gesamte Projektiolauer vor.                                                                | 10           |
| 0                                           | Der Anvergien entfekt nachsolzeitlase Kasterpoetionen.                                                                  | 10           |
| O.                                          | Die Ananzenung ist wähurrfanglich dargestelt.                                                                           | 10           |
| Π.                                          | Die Angelten zur Disperfrienterung sind voltstänlig.                                                                    | 10           |
| 0                                           | Das Men Buitget entzenüht dem verfigbaren Gel-Buitget.                                                                  | 10           |
| 0                                           | Das Verhältnis zwischen Kosten und dem inhalt entspricht dem Call.                                                      | 10           |
|                                             | Die Niche der Frigektissten pro Tellinehmer ist aldaguet,                                                               | -16          |
| 0                                           |                                                                                                    | 10           |
| 0                                           | Del vene del violationate pro posicilaria en al la venetaria.                                                           |              |
|                                             | pre mane per imperationale pro Somationary et a solução.<br>De milhe des fregelecides pro transiturgatural et aldepart. | 10           |

# **Finanzielle Kriterien**

Abbildung 14 Menüpunkt "Finanzielle Kriterien"

Unter "finanzielle Kriterien" können Pflichtvorgaben in den Bereichen "finanzielle Bewertungskriterien" definiert werden. Neben dem Setzen eines Hakens ganz links um die Pflicht für den Antrag zu definieren, ist ein "Maximum Wert" vorab definiert. Durch Betätigung der Schaltfläche "+ Neuer Eintrag" lassen sich weitere finanzielle Kriterien definieren.

| Finanzielle Krit | arien              |                                                 |                                                   |            |              |
|------------------|--------------------|-------------------------------------------------|---------------------------------------------------|------------|--------------|
| Dis Dater was    | an populat         |                                                 |                                                   |            |              |
|                  |                    |                                                 |                                                   |            |              |
|                  |                    |                                                 |                                                   |            |              |
| · Wear Drong     | Pflicht für Antrog | Beschreibung                                    | Finanzielle Kriterien Anlegen                     | · .        | Maximum Wert |
| Minerulalis Ber  | wortungskritarien  |                                                 |                                                   |            |              |
|                  | 8                  | Die geplanten Kasten sind realistach dargeste   |                                                   |            |              |
|                  | 8                  | Der Franzplan enthalt nur fürderbare Kosten     | Überschrift (0                                    |            |              |
|                  |                    | . Der Franzplan liegt für die gesamte Projektos | Finanziene Sewertungswitzmen                      |            |              |
|                  |                    | Der Frustgalan erstalt nachunktienbare Kost     |                                                   |            |              |
|                  |                    | Die Finanzerung ist volkunfänglich dargestellt  |                                                   |            | 10           |
|                  |                    | Die Angeben zur Doppelfmansterung sind sollt    | Pflicht für Antrag 🕮 🗆                            |            |              |
|                  |                    | Das Man Burtget entripricht dem verfügsanen     | Maximum Wert <sup>®</sup>                         |            |              |
|                  |                    | Das Verhaltnis perschen Kolden und dem Inha     |                                                   |            |              |
|                  |                    | Die Hofse der Propektikasten pro Teimenman ist  | Speichern Abbrechen                               |            |              |
|                  |                    | Die Indre der Projektikasten pro Schlasselauft  |                                                   | <b>_</b> ] |              |
|                  |                    | Die Höhe der Projektkasten pro Verwaltungsk     | aft int addepart.                                 |            |              |
|                  |                    | Der Aufterlungsschlussel swischen der Ansahr    | eer Tach einimer und Schlusselik eft ist adagunt. |            |              |
| Spenterr         |                    |                                                 |                                                   |            |              |

Abbildung 15 Finanzielle Kriterien Anlegen

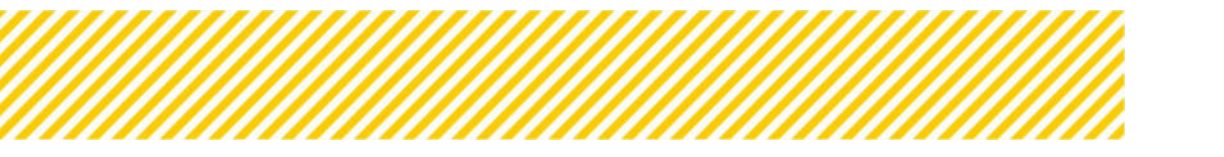

| Call-Nummer (1922) 1 (2020)                 | Name Kontaktperson Della <sup>10</sup> Inserten<br>5. Mail: Advance Kontaktperson Tella <sup>10</sup> Inserten                                                                                                    | Antologe  |
|---------------------------------------------|----------------------------------------------------------------------------------------------------|-----------|
| Mater Case Case - 1 42                      | <ul> <li>2 Additional Antiparative Antiparative Antiparative Antiparative<br/>2 Additional Antiparative Antiparative Antiparative Antiparative<br/>2 Additional Antiparative Antiparative Antiparative Antiparative Antiparative<br/>2 Additional Antiparative Antiparative Antiparative Antiparative Antiparative Antiparative Antiparative<br/>2 Additional Antiparative Antiparative Antiparative Antiparative Antiparative Antiparative Antiparative<br/>2 Additional Antiparative Antiparative</li></ul> | Hoase     |
|                                             |                                                                                                    | Dearro    |
| Gatterweithertichen     Gatterweithertichen | Col Subscript KDV Call KDV                                                                                                    |           |
| Inhaltliche Kriterien                       |                                                                                                    |           |
|                                             |                                                                                                    |           |
|                                             |                                                                                                    |           |
| A reservice of the Antrop                   | Bechreiburg                                                                                                    | Maximum 7 |
| Aligerede                                   |                                                                                                    |           |
| 0                                           | Das Vorfusien entgricht den Vorgoben des Caris.                                                                                                    | 10        |
| 0                                           | Die Dokumenation zum keinsteilen erfold die klanausezzung für kinne erfolgreiche und stelenzumechende Hrupelsaufführung.                                                                                                    | 10        |
| ia l                                        | Der setliche und seganitaterische Alitadigian its plavoibel.                                                                                                    | 10        |
| Projektkonnept - Zielgruppe                 |                                                                                                    |           |
| 0                                           | Das Prigetäkintapt st auf die Zelign-ppe gan. Cal ausgenöttet.                                                                                                    | 5         |
| 0                                           | Cast Projektionappt entitalt en specificaties invroegt für die angeführe Zhilgruppe.                                                                                                    | 5         |
| 0                                           | Regionale Standoms and in Projectionment enthalters                                                                                                    | 5         |
| 0                                           | Die Frigekträgenis hat Erfahrung wit der Zeigruppe.                                                                                                    | 5         |
| 0                                           | Die Darstellung der regischen Verlessung ist populer.                                                                                                    | 3         |
| Ð                                           | Kine Seichnebung zur Zeierneimung und hachweis der Escherfähigkeit ist gegeben.                                                                                                    | 5         |
| 0                                           | En Qualitatione ogsystem av timelong de falmelmer duhedenhet it verteben.                                                                                                    |           |
| 0                                           | Maßnahmen zu Kniechung der Zielgruppe Sind enthalten.                                                                                                    | . 5       |
| Projektkonsept - indikatoren                |                                                                                                    |           |
|                                             | Die Manindrautzien für das Vorhaben verden als realistisch eingestußt.                                                                                                    | 5         |
| Projektkoncept - Sanstiges                  |                                                                                                    |           |
| 0                                           | Erfahrung des Projekträgers im EEF at samanden.                                                                                                    | 5         |
| 0                                           | Ein linnovativer Ansatz ist gegeben.                                                                                                    |           |

# **Inhaltliche Kriterien**

. . . . . . . . . . . . . . . . . .

#### Abbildung 16 Menüpunkt "Inhaltliche Kriterien"

In diesem Bereich kann die ZwiSt die inhaltlichen Kriterien für die Bewertung des Antrags angeben. Der "Maximum Wert" ist bereits vordefiniert. Auch hier gibt es die Möglichkeit neue Fragen mit dem Button "+ Neuer Eintrag" zu erstellen.

| Inhaltiche Krite | rien               |                                                            |                              |             |
|------------------|--------------------|------------------------------------------------------------|------------------------------|-------------|
|                  |                    |                                                            |                              |             |
|                  | Pflicht für Antrag | Beschreihung                                               |                              | Madmum Wert |
| Algomein         |                    |                                                            | Intra/Echa Vittarian Anlanan |             |
|                  |                    | Des Varhaben erätgricht iten Vorgeben des Calts.           | innautone wittenen winegen   |             |
|                  |                    | Die Dokumenation zum Worhalben erfühlt die Vornausset      |                              |             |
|                  |                    | Der zeitliche sind orgenisatortiche Ablasitysen ist placel | Überschrift <sup>(1)</sup>   |             |
| Przysktkonregt   | - Delgruppe        |                                                            | -toctt augewahlt-            |             |
|                  |                    | Ger Projektionospi ist auf die Zeigruppe gem. Call aus     | Beschreibung <sup>(8)</sup>  |             |
|                  |                    | Das Prejektionzegt anthalt ein spezifisches Konzept für    |                              |             |
|                  |                    | Regionale Bandarie and in Projektionstept entration.       | Pflight for Antess @         |             |
|                  |                    | Die Projektungeren hat Erfahrung nitt der Zeignape.        | Maximum Wert ®               |             |
|                  |                    | Die Därstellung die regionatien viernetzung ist gegebien.  |                              |             |
|                  |                    | Ene Bestfordiung pur Zelerreichung und Bachweit der        | Senter Othersten             |             |
|                  |                    | Eit Qualitätsicherungssystem zur Erheitung der Teilnel     | Constants Reportmental       |             |
|                  |                    | Maßnationer zu Dreichung die Zeignuppe sind enthalte       |                              |             |
| Prejekikorurept  | - Indikacaran      |                                                            |                              |             |
|                  |                    | Die Hannalisatoren für das Verhalben werden als realist    | in ergolut.                  |             |
| Przjektkonzept   | - Samatiges        |                                                            |                              |             |
|                  |                    | Erfahrung des Projektstägers im 254 ut sortranden.         |                              |             |
|                  |                    | En Innevative: Ansatz of gegellen.                         |                              |             |
| Destan           |                    |                                                            |                              |             |
| 11.2             |                    |                                                            |                              |             |

Abbildung 17 Menüpunkt "Inhaltliche Kriterien"

# Mindestanforderung

| sten Ø                                 | Call-Manneser 1922 (1-04200)<br>Nama des Calle <sup>®</sup> (1-0)<br>Malles <sup>®</sup> (1-0 Minung | Norme Konstantigeness & 2000 <sup>10</sup> <sup>(1)</sup> Norm Norm<br>Kolletti Adminiari Mandalettarenen Zentik <sup>(1)</sup> Suuri nord posisi<br>Sentis <sup>(1)</sup> Submitti |                                                                                                    | average Propries |
|----------------------------------------|----------------------------------------------------------------------------------------------------|----------------------------------------------------------------------------------------------------|----------------------------------------------------------------------------------------------------|------------------|
| rbedingungen 🕤 🤌 4<br>che Vorgebee 🗿 4 | Octorwithetstee     O                                                                                | Cattureen.com                                                                                                    | CALIFORNIA DE LA CALIFORNIA DE LA CALIFICAL DE LA CALIFICAL DE LA CALIF | Zaarteedaarg     |
| rs Vorgaben 🛛 🥤 f                      | Mindestanforderung                                                                                   |                                                                                                    |                                                                                                    |                  |
| Angekolterien 6 +                      | Kitarian                                                                                             | Mindest-Nort (%)                                                                                                    |                                                                                                    |                  |
| nanterfacturerse O                     | Pinanzielles Kriteriaes (N)                                                                          | 1                                                                                                    |                                                                                                    |                  |
|                                        | rearing a summar fail                                                                                | 1.                                                                                                    |                                                                                                    |                  |
| informationen 🔘 1                      | Spectrem                                                                                             |                                                                                                    |                                                                                                    |                  |
| 1 VI 0                                 |                                                                                                    |                                                                                                    |                                                                                                    |                  |

#### Abbildung 18 Menüpunkt "Inhaltliche Kriterien"

| Mindestanforderung                         |                  |
|--------------------------------------------|------------------|
| Die Daten wurden gespeichert               |                  |
| Kriterium                                  | Mindest-Wert (%) |
| Finanzielles Kriterium [16] <sup>(1)</sup> | 50.00            |
| Inhaltliches Kriterium [16] 😗              | 50.00            |
| Speichern                                  |                  |

#### Abbildung 19 Menüpunkt "Mindestanforderung"

Im Bereich "Mindestanforderung" sind Werte in % für die Kriterien "Finanzielle Kriterium [%]" und "Inhaltliches Kriterium [%]" zu definieren. Diese werden für die Bewertung der Anträge herangezogen.

| datan O Raman Angela Sana Angela Sana Angela S<br>Angela Sana Angela Sana Angela Sana Angela Sana Angela Sana Angela Sana Angela Sana Angela Sana Angela Sana Ang | Name des Calls <sup>(1)</sup> : Test<br>Status <sup>(1)</sup> : Erst-Friesung | ◆Californian 0       7yp            | Dateiname | 5-Mail Adresse Kontaksperson Zwist <sup>(b)</sup> :<br>Zwist <sup>(b)</sup> : Uncore<br>CarSon<br>Bezeichnung | venden<br>Nerster<br>Version | Dobument is für Projekträger sichiter    | Verlead<br>Verlaat<br>vritessung<br>Vultessuurbe<br>Abzeleet am |   |
|----------------------------------------------------------------------------------------------------|-------------------------------------------------------------------------------|-------------------------------------|-----------|----------------------------------------------------------------------------------------------------|------------------------------|------------------------------------------|-----------------------------------------------------------------|---|
| laten S<br>enhodingupan S<br>liche Vergeben S<br>an O<br>turgstotterlen S<br>te Morrmationen S<br>te Morrmationen S<br>te S                                                                                                    | Status <sup>®</sup> : Iosefnissung<br>∲Cal ververällensisten<br>Dokument      | ◆Calification       0       7yp     | Dateiname | Zwidt <sup>(1)</sup> : LKOSO<br>Car Sw<br>Bazeichnung                                                         | territor (Cali PDF)          | Debuseet ist für Projekträger sichtige   | /veraut entassung Vultextsüche Abzeleet am                      |   |
| heedingungen G 4<br>the Vergaben G 4<br>ine Vergaben G 4<br>in G 4<br>ungskritterien G 4<br>mette G 4<br>mette G 4<br>G 4                                                                                                    | →Cal voveröffersichen                                                         | → Call Mechan 🛛 🕉                   | Dateiname | Cation<br>Bezeichnung                                                                                         | Navida PDF Cali PDF          | Debuseet is für Projekträger sichtbar    | Voltextauche                                                    |   |
| iche Vergaben O (<br>inre Vergaben O (<br>n O (<br>tungskriterien O (<br>instrumgskriterien O (<br>mente O (                                                                                                    | Dokument                                                                      | усан околем (С)<br>Тур              | Dateiname | cayas<br>Bezeichnung                                                                                          | Version                      | Dokument ist für Projektteker sichtbar   | Vultestauche<br>Abgelegt am                                     |   |
| ire Vorgaben © (<br>n © (<br>uungskriterien © (<br>to Informationen © (<br>mente ©<br>©                                                                                                    | Dokument                                                                      | Тур                                 | Dateiname | Bezeichnung                                                                                                   | Version                      | Dokument ist für Projekttekor sichtbar   | Voltextsuche<br>Abgelegt am                                     |   |
| in 🔮                                                                                                    |                                                                               | Тур                                 | Dateiname | Bezeichnung                                                                                                   | Version                      | Dokument ist für Projektträner sirkthar  | Voltextsüche<br>Abgelegt am                                     |   |
| rtungskriterien O C<br>Ige Informationen O C<br>umente O<br>5 O                                                                                                    |                                                                               | Тур                                 | Dateiname | Bezeichnung                                                                                                   | Version                      | Dokument ist für Prolektträger sichtbar  | Vultextauche                                                    |   |
| Uge informationen 🕥 💉<br>sumente 🥥                                                                                                    |                                                                               | Тур                                 | Dateiname | Bezeichnung                                                                                                   | Version                      | Dokument ist für Projektträger sichtbar  | Abgelegt am                                                     |   |
| sumente O                                                                                                    |                                                                               | Тур                                 | Dateiname | Bezeichnung                                                                                                   | Version                      | Dokument ist für Projektträger sichthar  | Abgelegt am                                                     | 1 |
| 5 🛛                                                                                                    | P.T                                                                           |                                     |           |                                                                                                    |                              | e en en en en en en en en en en en en en |                                                                 | 0 |
|                                                                                                    |                                                                               | Fragstellungen beim                 | Í.        |                                                                                                    |                              |                                          |                                                                 |   |
| diste VB 🧟                                                                                                    | . <b>H</b> aran I.                                                            | Sachbericht                         |           |                                                                                                    |                              |                                          |                                                                 |   |
| spondenz 🗢                                                                                                    |                                                                               | Checkliste VB -<br>interner Prozess |           |                                                                                                    |                              |                                          |                                                                 |   |
|                                                                                                    |                                                                               | Rechtsgrundlage                     |           |                                                                                                    |                              |                                          |                                                                 |   |
|                                                                                                    |                                                                               | Problembeschreibung                 |           |                                                                                                    |                              |                                          |                                                                 |   |
|                                                                                                    |                                                                               | Beihilfo_                           |           |                                                                                                    |                              |                                          |                                                                 |   |
|                                                                                                    |                                                                               | Musterfördervertrag                 |           |                                                                                                    |                              |                                          |                                                                 |   |
|                                                                                                    |                                                                               | Kalkulationsvorlagen                |           |                                                                                                    |                              |                                          |                                                                 |   |
|                                                                                                    |                                                                               | Unterlagen zur<br>Antragsstellung   |           |                                                                                                    |                              |                                          |                                                                 |   |

# 1.2.7. Sonstige Informationen eingeben

#### Abbildung 20 Menüpunkt "Mindestanforderung"

Unter sonstige Informationen ist es möglich die gesamten Dokumente gesammelt zu verwahren und weiterführende Informationen bereitzustellen.

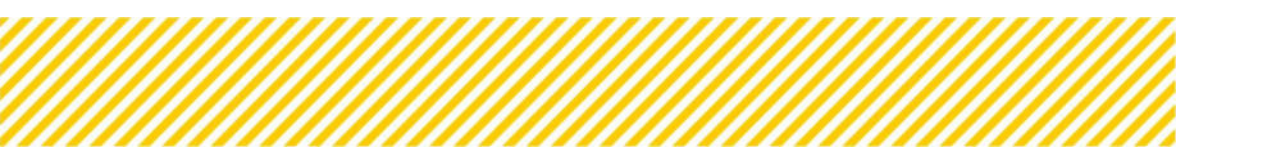

www.esf.at

| Dokumente |
|-----------|
|-----------|

| Тур                                 | Dateiname | Bezeichnung | Version | Dokument ist für Projektträger sichtbar | Abgelegt am | Gültig |
|-------------------------------------|-----------|-------------|---------|-----------------------------------------|-------------|--------|
| Rechtsgrundlage                     |           |             |         |                                         |             |        |
| Problembeschreibung                 |           |             |         |                                         |             |        |
| Beihilfe_                           |           |             |         |                                         |             |        |
| Musterfördervertrag                 |           |             |         |                                         |             |        |
| Kalkulationsvorlagen                |           |             |         |                                         |             |        |
| FAQ                                 |           |             |         |                                         |             |        |
| Berichtsvorlagen                    |           |             |         |                                         |             |        |
| Checkliste VB -<br>interner Prozess |           |             |         |                                         |             |        |
| Unterlagen zur<br>Antragsstellung   |           |             |         |                                         |             |        |
| Fragstellungen beim<br>Sachbericht  |           |             |         |                                         |             |        |

#### Abbildung 21 Menüpunkt "Dokumente"

Hier können Dokumente wie bspw. "Rechtsgrundlage", "Problembeschreibung", "Beihilfe", "Musterfördervertrag", "Kalkulationsvorlagen", "FAQ", "Berichtsvorlagen", etc. gespeichert werden. Es sind darüber hinaus Informationen zu "Dateinamen", "Bezeichnung", "Version", "Dokument ist für Projektträger:innen sichtbar", "Abgelegt am" und "Gültig" einzutragen.

Genauere Informationen welche Dokumente den Projektträger:innen zur Verfügung zu stellen ist, ist im VKS im Dokument Kapitel 2.3 Angemessene Informationen Für Begünstigte V2 zu finden.

# Ablage für interne Dokumente

In der Datenbank ist es darüber hinaus möglich interne Dokumente zur Kommunikation zwischen Verwaltungsbehörde und ZwiSten abzulegen, welche für die Projektträger:innen "unsichtbar" bleiben. Dies kann unter "Dokument anlegen" erfolgen.

| Dokument anlegen                                                                               | × |
|------------------------------------------------------------------------------------------------|---|
| Typ: Rechtsgrundlage<br>Bezeichnung <sup>⑦</sup>                                               |   |
| Dokument ist für Projektträger sichtbar <sup>⑦</sup><br>Datei auswählen Keine Datei ausgewählt |   |
| Speichern Abbrechen                                                                            |   |
| Abbildung 22 Menüpunkt "Dokument anlegen"                                                      |   |

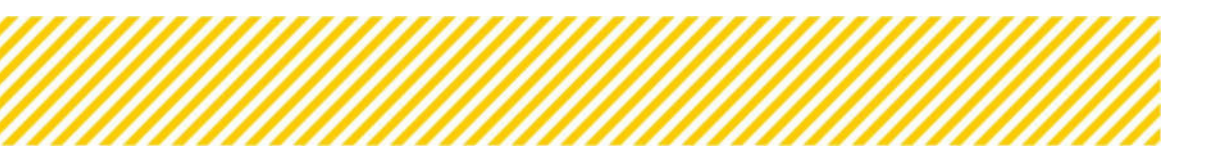

Dadurch ist es möglich zu bestimmen ob das Dokument für die Projektträger:innen sichtbar sein soll oder nicht, in dem das dafür vorgesehenen Kästchen durch Abhaken bestätigt wird.

| år Projektträger sichtbar 🔞 |                                        |
|-----------------------------|----------------------------------------|
|                             |                                        |
| Keine Datei ausgewählt      |                                        |
|                             | ür Projektträger sichtbar <sup>®</sup> |

Abbildung 23 Kontrollkästchen "Dokument ist für Projektträger sichtbar"

Hier wurde zum Beispiel eine "Rechtsgrundlage" hochgeladen, welche für Projekttäger:innen unsichtbar bleibt. Unter der Zuhilfenahme der Schaltfläche "Bearbeiten"

| ▲ 🕑 | Û | 8 | ອ |
|-----|---|---|---|
|-----|---|---|---|

## Abbildung 24 Schaltfläche "Bearbeiten"

kann diese Einstellung nachträglich angepasst werden.

|             | Тур                                 | Dateiname | Bezeichnung | Version | Dokument ist für Projektträger sichtbar | Abgelegt am | Gültig |
|-------------|-------------------------------------|-----------|-------------|---------|-----------------------------------------|-------------|--------|
|             | Fragstellungen beim<br>Sachbericht  |           |             |         |                                         |             |        |
|             | Checkliste VB -<br>interner Prozess |           |             |         |                                         |             |        |
|             | Rechtsgrundlage                     |           |             |         |                                         |             |        |
| ± 12° 🗎 O D |                                     | Test      | Test        | 1       | Nein                                    | 03.01.2025  | ja     |
|             | Problembeschreibung                 |           |             |         |                                         |             |        |
|             | Beihilfe_                           |           |             |         |                                         |             |        |
|             | Musterfördervertrag                 |           |             |         |                                         |             |        |
|             | Kalkulationsvorlagen                |           |             |         |                                         |             |        |
|             | Unterlagen zur<br>Antragsstellung   |           |             |         |                                         |             |        |
|             | FAQ                                 |           |             |         |                                         |             |        |

#### Abbildung 25 Menüpunkt "Dokumente", Beispiel Rechtsgrundlage

Ganz links finden sich nun folgende Schaltflächen.

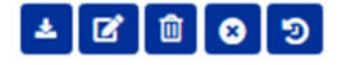

# Abbildung 26 Schaltflächen

Abbildung 27 Button "herunterladen"

hier kann der Inhalt durch die ZwiSt heruntergeladen werden

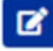

#### Abbildung 28 Button "bearbeiten"

dieser Button kann genutzt werden um die Eintragung zu bearbeiten

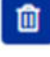

Abbildung 29 Button "Dokument löschen"

durch Klicken des Mülleimers wird das Dokument gelöscht

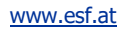

# 8

# Abbildung 30 Button "Dokument gültig / ungültig setzen"

bei der Anwahl des Kreises mit X kann das Dokument auf "gültig" oder "ungültig" gesetzt werden

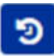

# Abbildung 31 Schaltfläche "Versionsverlauf einsehen"

das Symbol mit Uhr und kreisrundem Pfeil kann angewählt werden um den Versionsverlauf des Dokuments nachzuvollziehen

## Links

| etadaten O               | Call-Nummer : 1022 (1 - UR086)<br>Name des Calls <sup>(17)</sup> : Tess<br>Status <sup>(17)</sup> : Ens Erfssung | Name Kontaktperson Zwist <sup>(3)</sup><br>8-Mail Adresse Kontaktperson<br>Zwist <sup>(3)</sup> : UKOSEG | t Nurt Tester<br>Zwi€t <sup>®</sup> t Nurt Nett Byrns at | AnträgerProjekte<br>Historie / Verlauf<br>Zusanstverkinsung |
|--------------------------|----------------------------------------------------------------------------------------------------|----------------------------------------------------------------------------------------------------|----------------------------------------------------------|-------------------------------------------------------------|
| haltliche Vorgaben 🧿 🤸   | Call vorveröffentlichen                                                                                          |                                                                                                    | Call Sachberscht PDF Call PDF                            |                                                             |
| anetärs Vargaban 🔊 🤞     | Links                                                                                                    |                                                                                                    |                                                          | 100 - 1 - 1                                                 |
| nstige Informationen 💿 🤸 | Neuer Empag                                                                                                    | Bezeichnung                                                                                              | Internetadresse                                          | Vultimetsuche                                               |
| respondenz 🥥             | Die Liste ist leer!                                                                                              |                                                                                                    |                                                          |                                                             |

#### Abbildung 32 Schaltfläche "+ Neuer Eintrag Link"

In diesem Bereich können durch Betätigen der Schaltfläche "+ Neuer Eintrag "Informationen in Form von Hyperlinks eingefügt werden. Dafür kann dieser mittels "Zuordnung", "Bezeichnung" und durch nennen der "Internetadresse" näher beschrieben werden. Hier wurde zum Beispiel die Seite von "www.esf.at" als Link eingefügt.

| Daten wurd    | len gespeichertj            |   |                    |                 |               |
|---------------|-----------------------------|---|--------------------|-----------------|---------------|
|               |                             |   |                    |                 | Volltextsuche |
| leuer Eintrag | Zuordnung                   |   | Bezeichnung        | Internetadresse |               |
|               |                             | * |                    |                 |               |
|               | Webseite Verwaltungsbehörde |   | Verwaltungsbehörde | www.esf.at      |               |

#### Abbildung 33 Menüpunkt "Zuordnung, Bezeichnung"

# 1.2.8. Checkliste VB

| Name des Calls <sup>(1)</sup> The<br>Status <sup>(1)</sup> Christ Weining                   | 5-Skall Advesse Kontaktgerope 2with <sup>(1)</sup> is som medgen i<br>2with <sup>(1)</sup> (som mil |                      |               | Ansiger/Hoge<br>History / Hefs<br>Datastantesfan |
|---------------------------------------------------------------------------------------------|----------------------------------------------------------------------------------------------------|----------------------|---------------|--------------------------------------------------|
| 🕈 Eak varversitterrischen 💦 🖓 Eak Michen 👘                                                  |                                                                                                    | Call Samplers (M PDF | Califor       |                                                  |
| CheckSiste                                                                                  |                                                                                                    |                      |               |                                                  |
| 1. Rohmerbedingungen                                                                        |                                                                                                    |                      |               |                                                  |
| 1.1 Sind alle informationen an iten Begunstigten beigefügt?                                 |                                                                                                    | Ope Overs Oile       | Expendent.    |                                                  |
| 1.2 ht der Call im Sinne des Partnerschaftsprinzpes antstanden?                             |                                                                                                    | Op. Dress C.M.       | Reporting .   |                                                  |
| 2. Zusammenhang mit dem Programm                                                            |                                                                                                    |                      |               |                                                  |
| 2.1 Bekahrtgabo des geplanten Call Betrags zu den Indikaturen gem, OP                       |                                                                                                    | Opt-Open Ofte        | happendang    |                                                  |
| 2.2 Jaine Institutions der Delgruppe geräß GP taw. Aussahltsteren                           |                                                                                                    | Dar Green Dire       | and second a  |                                                  |
| 2.3 were Districtionserung der Zeignuppe                                                    |                                                                                                    | Out comm cons        | Supremiting . |                                                  |
| 2.4 vistrumente gens. OP wurden ausgewählt                                                  |                                                                                                    | Op. Ster Sta         | bigmonia g    |                                                  |
| 2.5 Call sight one automotion from for potentiele Begunstight pur Dritellung und Driverburg | g det Anträge ver                                                                                   | Chi. Over 1244       | Supporting .  |                                                  |
| . 2.6 QS2 werden nicht engeschränkt                                                         |                                                                                                    | Opi Oren Ora         | Granina da    |                                                  |
| 3. Projekt- und Abrechnungsdetalls                                                          |                                                                                                    |                      |               |                                                  |

Abbildung 34 Menüpunkt "Zuordnung, Bezeichnung"

Die Prüfung der VB erfolgt erst nach Vorveröffentlichung des Calls sowie erfolgreicher Freigabe durch die ZwiSt.

In dieser Checkliste wird die Prüfung des Calls der Verwaltungsbehörde festgehalten. Hier werden die Prüfungshandlungen der VB sowie wenn falls vorhanden der Nachbesserungsbedarf dokumentiert. Wenn es Nachbesserungsbedarf gibt, wird der Call an die ZwiSt zur Überarbeitung rückgestellt. Eine Dokumentation davon wird mittels PDF-Datei unter dem Reiter Dokumente (nicht sichtbar für Projektträger:innen) abgelegt.

# 1.2.9. Korrespondenz

Die "Korrespondenz" ist zu Beginn nicht befüllt.

| Hadaten O                                                                             | Call-Nummer : 102<br>Name des Calls ()<br>Status () : traiterier | 2 / X - LRGSBG<br>1 Test<br>mung |          | Name Kontaktperson ZwiSt <sup>(2)</sup> : Kur<br>E-Mail Adresse Kontaktperson Zwi<br>ZwiSt <sup>(2)</sup> : URGERG | n Teoler<br>St <sup>(1)</sup> : kunt sein digimuset |               | Antrige/Projekte<br>Historie / Verlauf<br>Zuslammenfassung |
|---------------------------------------------------------------------------------------|------------------------------------------------------------------|----------------------------------|----------|----------------------------------------------------------------------------------------------------|-----------------------------------------------------|---------------|------------------------------------------------------------|
| haltliche Vorgaben O C<br>Inståre Vorgaben O C<br>Riplan O C<br>wertungskriterien O C | Cas vorversitiensi<br>Korrespondenz                              | chen → Cal lösthen               | 0        | •                                                                                                    | Call Sachbariche POI                                | Cat POF       | Whetuche                                                   |
| eckliste VB ©                                                                         |                                                                  | Betroff <sup>(1)</sup>           | Absender | Empfänger                                                                                                    | Status                                              | Erstell-Datum | Versand-Datum                                              |
|                                                                                       |                                                                  |                                  |          |                                                                                                    |                                                     |               |                                                            |

# Abbildung 35 Menüpunkt "Korrespondenz"

Wenn der Call weiterbearbeitet wird, können hier Informationen zur Korrespondenz nachgeschlagen werden.

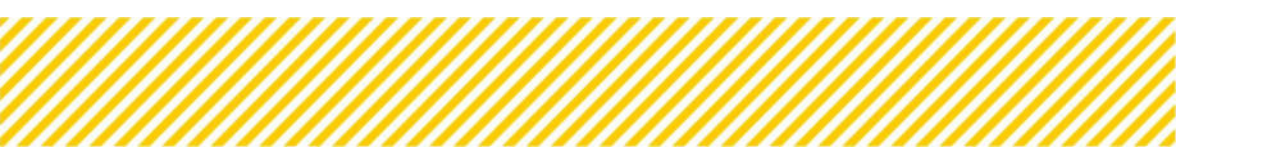

| Betreff <sup>⑦</sup>                                  | Absender     | Text                                                         | Empfänger        | Status   | Erstell-Datum       | Versand-Datum       |
|-------------------------------------------------------|--------------|--------------------------------------------------------------|------------------|----------|---------------------|---------------------|
|                                                       |              |                                                              |                  | ~        |                     |                     |
| IDEA-ESFplus: Call vorveröffentlichen                 | IDEA-ESEplus | Sehr geehrte Damen und Herren! Es wurde ein Call mehr        | Admin Admin mehr | Gesendet | 20.09.2022 15:52:55 | 20.09.2022 15:52:55 |
| IDEA-ESFplus: Call Vor-Veröffentlicht<br>rückgestellt | IDEA-ESFplus | Sehr geehrte Damen und Herren! Es wurde ein Call<br>mehr     | Admin Admin mehr | Gesendet | 20.09.2022 15:53:34 | 20.09.2022 15:53:34 |
| IDEA-ESFplus: Call vorveröffentlichen                 | IDEA-ESFplus | Sehr geehrte Damen und Herren! Es wurde ein Call mehr        | Admin Admin mehr | Gesendet | 20.09.2022 15:53:56 | 20.09.2022 15:53:57 |
| IDEA-ESFplus: Call freigeben (1.Stufe)                | IDEA-ESFplus | Sehr geehrte Damen und Herren! Es wurde ein Call<br>mehr     | Admin Admin mehr | Gesendet | 20.09.2022 15:58:36 | 20.09.2022 15:58:36 |
| IDEA-ESFplus: Call freigeben (2.Stufe)                | IDEA-ESFplus | Sehr geehrte Damen und Herren! Es wurde ein Call <b>mehr</b> | Admin Admin mehr | Gesendet | 21.09.2022 13:37:13 | 21.09.2022 13:37:13 |

Abbildung 36 Menüpunkt "Korrespondenz Verlauf"

.....

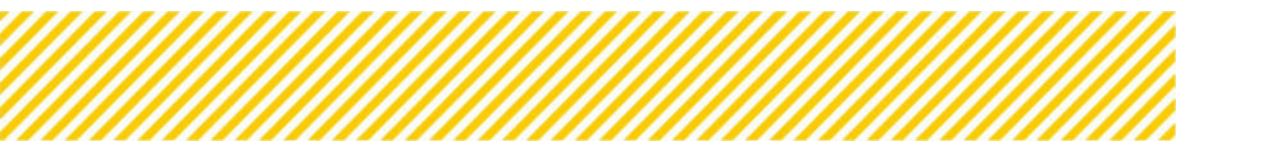

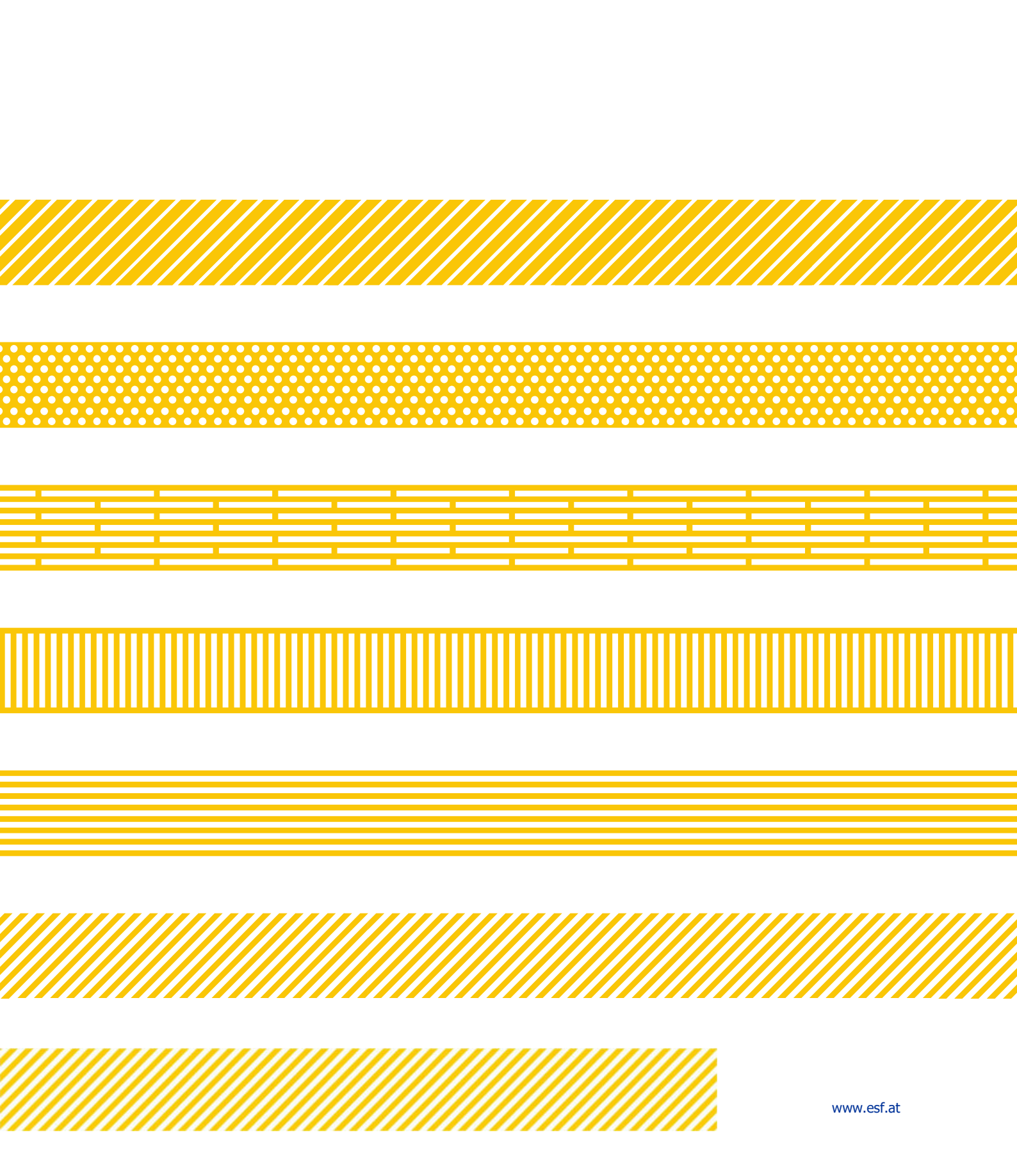